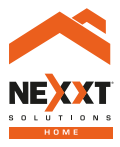

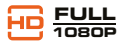

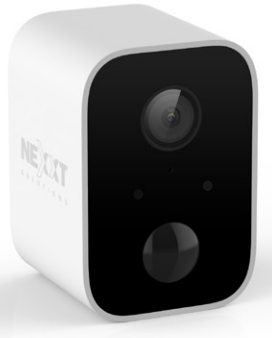

# Smart Wi-Fi

battery camera Indoor and outdoor

NHC-0640

# User guide

Thank you for purchasing the **smart battery-powered Wi-Fi camera** from Nexxt Solutions. We are excited about being a part of making your life easier, safer, and bringing peace of mind outside and inside your home.

# Product overview

- 1. Lens
- 2. Microphone: picks up the voice of anyone standing near the camera or sound in the surrounding area
- 3. Status LED indicator light:

| LED status             | Camera status             |
|------------------------|---------------------------|
| White LED on           | Camera charging           |
| Red LED on             | System starting up        |
| Red LED blinks quickly | Standby for configuration |
| Red LED blinks quickly | Network pairing           |
| Green LED on           | Camera online             |

### 4. Light sensor

- 5. PIR: Passive Infrared sensor that detects heat energy and can differentiate between an animal and a human shape
- 6. Battery mode on/off switch:

On: Turns on battery mode. Off: Turns off battery mode.

7. Built-in microSD<sup>™</sup> card slot: supports local storage for a card of up to 128GB

8. Micro USB port: charge the camera's battery through this port. It is recommended to always charge it at 100%. Also provides the alternative to plug the device to an electrical outlet

While the camera's battery is charging, the LED light turns on white. Once it is fully charged, the LED light turns off and a notification is received in the Nexxt Home app indicating that the camera's battery is fully charged and ready to be mounted again.

- 9. Sync button: press and hold this button for 5 seconds to reset the camera
- **10. Mount base:** mounting hole for flexible installation on a wall or a ceiling

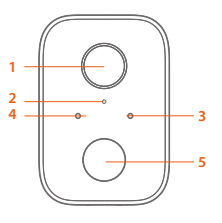

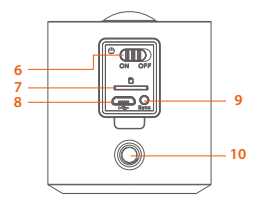

# Package content

- Smart camera (1)
- Wall mount bracket (1)
- Wall screw set (3)
- USB cable (1)
- Quick setup guide (1)

# Inserting the microSD<sup>™</sup> card

Gently insert the microSD<sup>M</sup> card (up to 128GB) into the slot. The camera will automatically recognize the inserted memory card when it powers on.

# Mounting location

First choose the location to mount the smart camera, preferably one that offers the best viewing angle and wireless reception.

The illustrations below show the optimal field of view of the camera, when mounted vertically or horizontally.

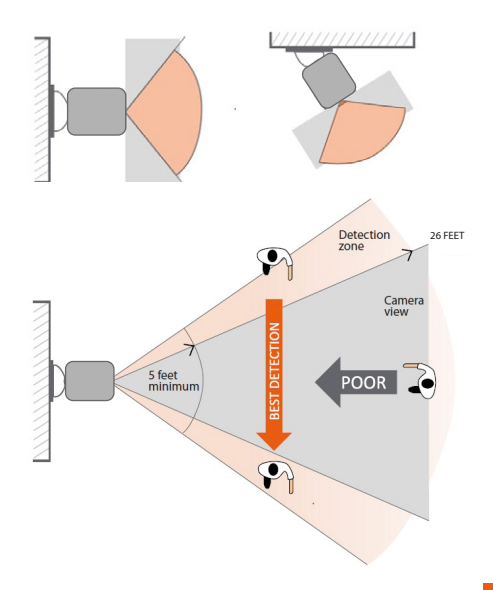

# Installation

You can place the camera on a shelf or other flat surface, or you can mount it on the wall.

# Mounting your camera on the wall

Select a location to install the camera. The camera should be installed at least 7 feet above the floor or ground for best motion sensor performance.

Tilt and aim slightly downwards to ensure an effective detection range of up to 26ft away from the mounting location.

Place the camera on the wall and secure it using the 3 screws and 3 concrete anchors provided.

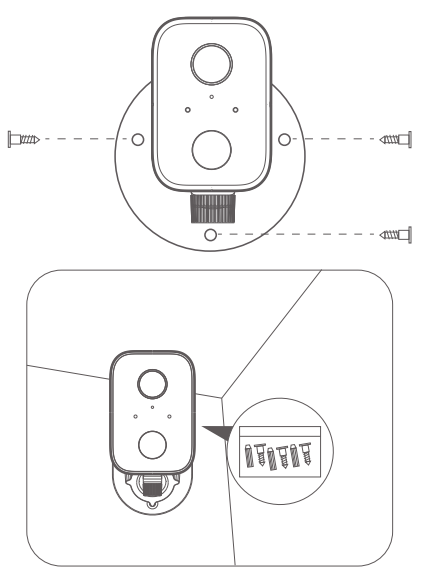

You may connect the power to the camera by using the Micro USB power adapter (5V/2A max.)

# Installing the Nexxt **Home App**

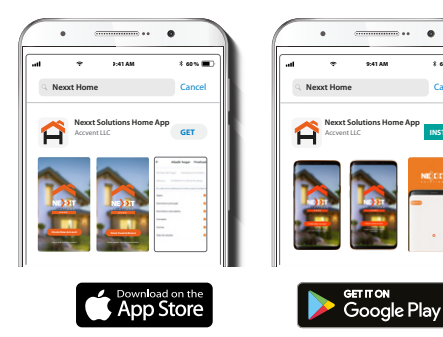

6

8 60 % 🔳

Cancel

Download the Nexxt Home app from Google Play or Apple App Store and create a new account.

#### Step 1

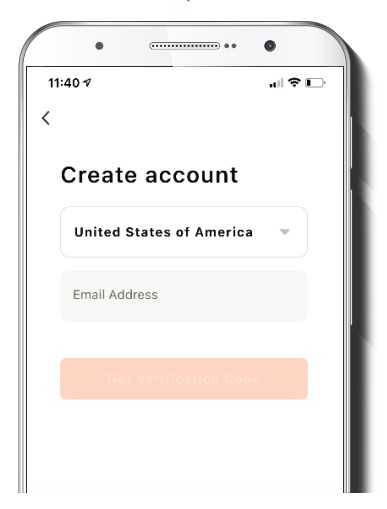

Register by email. Fill in the required fields.

# Step 2

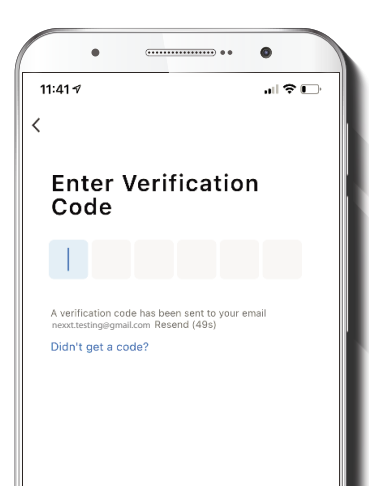

| • • • •                                               |  |
|-------------------------------------------------------|--|
| 11:41 <i>4</i> २ 🕞                                    |  |
| <                                                     |  |
| Set Password                                          |  |
| Password                                              |  |
| Use 6-20 characters with a mix of letters and numbers |  |
| Done                                                  |  |
|                                                       |  |
|                                                       |  |
|                                                       |  |
|                                                       |  |

Step 3

Enter the verification code you received.

Create a new password and then select **Done.** 

# Step 4

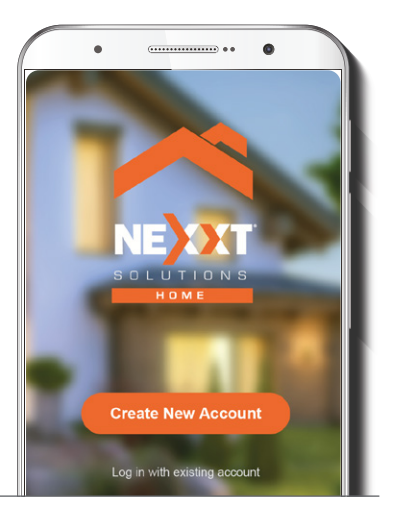

The Nexxt Home account has been successfully configured.

### Step 5

| •               |                  | •       |
|-----------------|------------------|---------|
| 11:30 🕫         |                  | .al 🗢 🔲 |
| Cancel          | Add a new family | Save    |
| Home Name•      | Enter Home Name  |         |
| Family Location | Set Location     | >       |
| Rooms:          |                  |         |
| Living Room     |                  | •       |
| Master Bedroon  | n                | •       |
| Second Bedroo   | m                | •       |
| Dining Room     |                  | •       |
| Kitchen         |                  | •       |

Assign a home name and a family location. Then click on Save.

# Add device

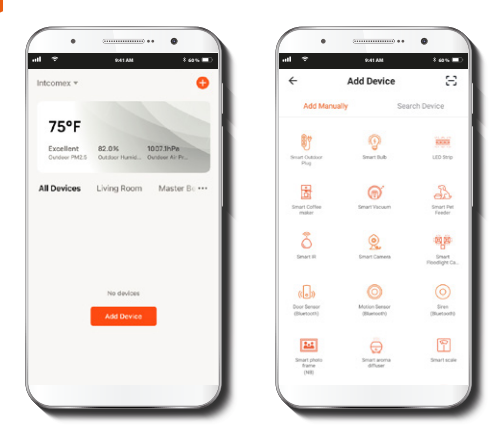

Step 1

Select the + icon or the **Add device**, button to add the device, followed by the **Smart Camera** icon.

### Step 2

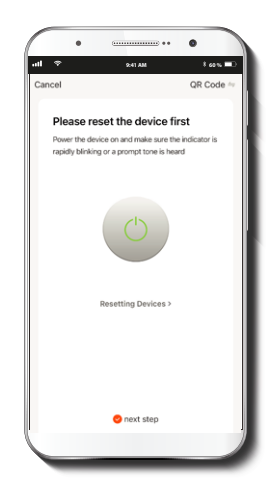

Power on the smart camera and wait for the power-on tone, once it is heard, the LED begins to blink in red. Click on **Next.** 

### Step 3

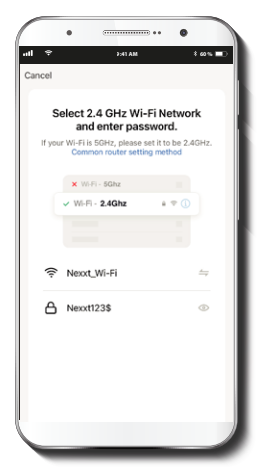

You must connect to a **2.4GHz WiFi network.** Enter your network password. Make sure you enter the correct password, otherwise the device will not connect.

#### Step 4

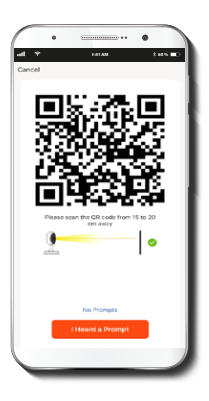

Scan the QR code from your mobile device with the smart camera. Once you hear the tone, click on the **I heard a prompt** button.

If you experience any issues, reset the camera. If a **Registered** account added the camera through the app, then another user will be prevented from setting up that camera in a different account, unless permission is granted through the share access option.

### Step 5

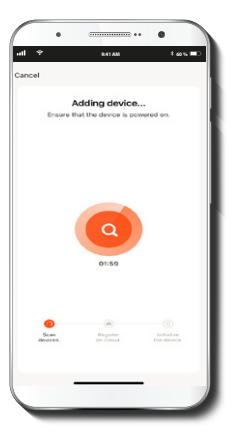

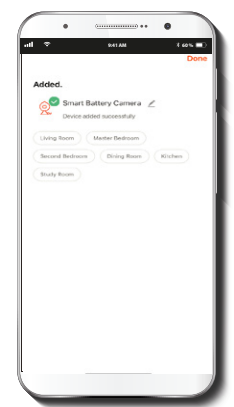

Step 6

It will take around 30 seconds to pair the camera depending on the Wi-Fi connection. If pairing is successful, the notification **Added** will be displayed on the screen. The device has been added as **Smart battery camera**. To rename the device, click on the pencil icon on the screen, enter a different name, and click **Save** 

8 60%

9:41 AM

Device Name Smart Battery Camera Cancel

Save

Smart Battery Camera /

Added

### **Device** name

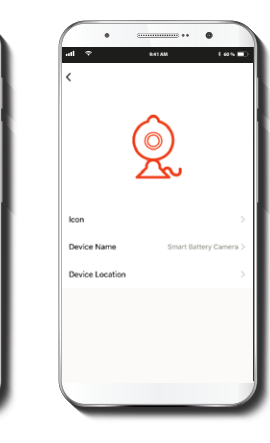

The device is now ready to be configured through the **Camera Settings** menu.

# **Camera settings**

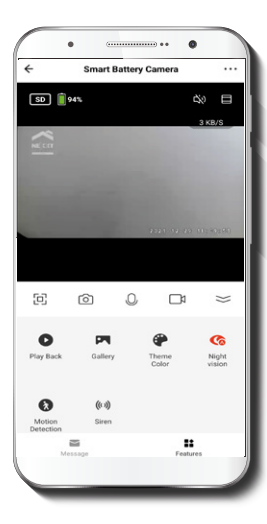

**Screenshot:** Takes a picture of what the camera is viewing.

- Speak: Allows voice communications through the microphone.
- Record: Starts recording a video.
- Playback: If a microSD<sup>™</sup> card is installed, you can use the playback function to watch recordings.

-<u>`Ó</u>-

ſOÌ

Motion Detection: Sets the motion detection settings.

Ga an

Gallery: View photos and videos.

- Theme color: Changes the interface's color tone from white to black or vice-versa to save smartphone battery. In a dark color it saves more battery.
- (HD) HD/S High

**HD/SD:** Switches between High Definition and Standard Definition.

# Menu settings

- 1× Mute: Mutes the microphone on the camera.
- К Л Ц Ц Full screen: Switches to full screen mode.
- Signal: Shows the Wi-Fi (((•))) signal strength.

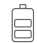

**Battery information:** Indicates the power remaining in the batteries

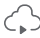

Cloud storage: Users can set up an account to store footage in the cloud.

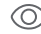

Night vision: Displays and records infrared images.

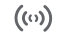

((v)) Siren: Sounds an alarm to alert of a person inside the camera's field of view.

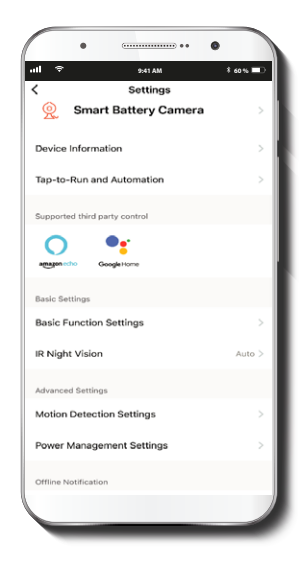

#### **Battery camera**

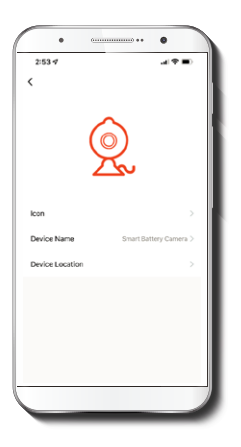

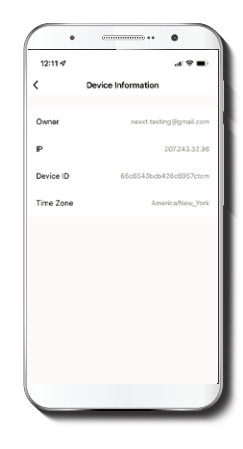

It allows the user to rename the device. To change the default name, click on **Device Name**. You may also change the icon and location.

This menu will display information about the camera.

### **Basic function settings**

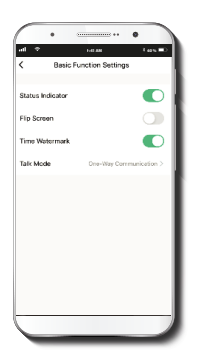

Flip screen: Flips the image 180 degrees if the camera is mounted upside down.

**Time watermark:** Enables and disables the time and date stamp shown on the recorded videos.

Talk mode: Allows either one-way or two-way speech.

### **Night Vision:**

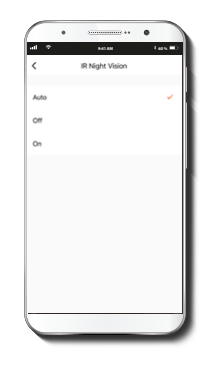

Set the infrared night vision in auto, off, or on.

### Motion detection settings

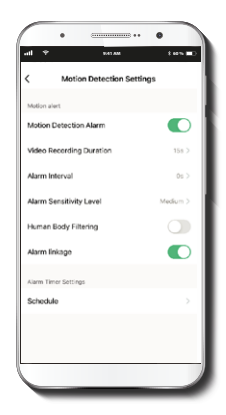

Motion detection settings: Turns the motion detection feature on and off. Sets up a space of time between alarms. Changes the sensitivity between Low, Medium, or High. Activates or deactivates image filtering to differentiate between animal and human shapes.

#### **Cloud storage purchase options**

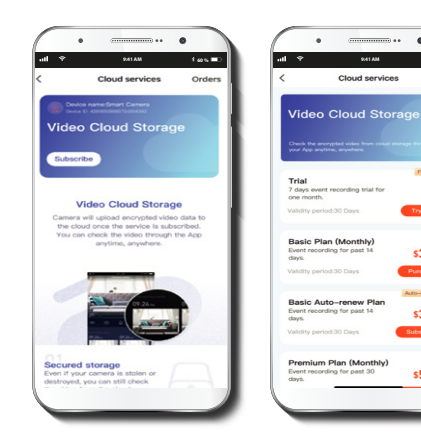

Cloud storage: Provides the option to purchase a selection of cloud storage services.

۰

1 00 1 1

Free Trial

\$3.99

\$3.99

\$5.99

### **Power management settings**

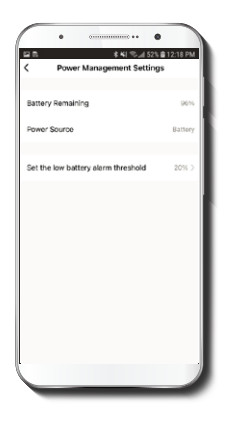

Memory card settings

**Total capacity:** Shows the capacity of the microSD<sup>™</sup> card.

**Used:** Shows how much memory has been used.

# Remaining capacity:

Shows how much space is left on the microSD<sup>m</sup> card.

**Local recording:** Activates video recording on the memory card.

**Schedule:** Sets up a schedule to turn local recording on and off.

**Power management settings:** Displays the battery percentage. Configure the percentage on which the low battery alarm activates.

# **Offline notification**

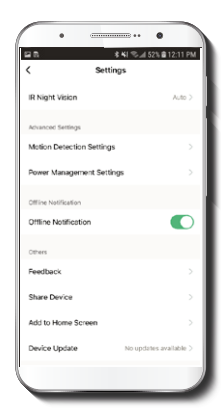

Will send a notification if the device remains offline over 30 minutes.

#### Share device

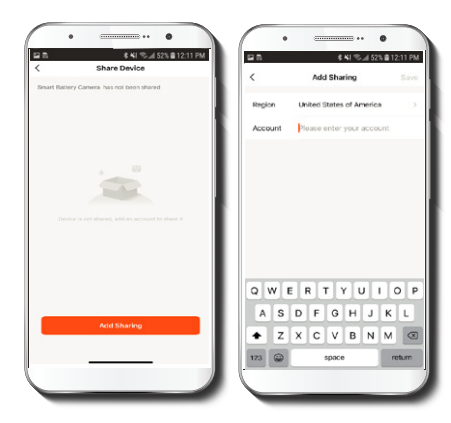

Additional users will need their own Nexxt Home account. Select **Add sharing** and then enter the **Region** and the e-mail address of family or friends. Tap on **Save.** 

### Feedback and firmware

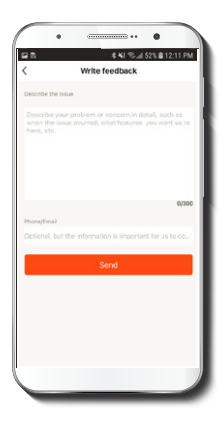

Write feedback: Please let us know if you have any issues setting up the product.

Firmware information: We will sometimes add new features or provide updates with a new firmware upgrade.

**Remove device:** Remove the camera from your account. Tap on **Confirm** when done.

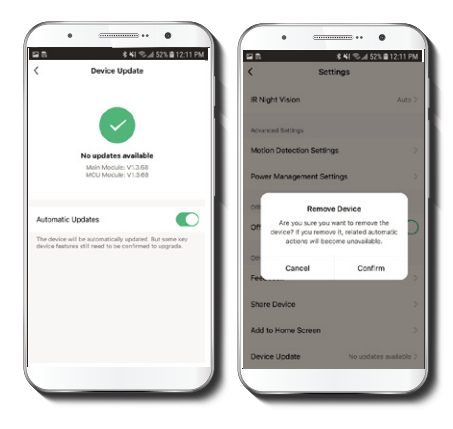

#### FCC ID: X4YHACO40

Nexxt Solutions® is a registered trademark. All rights reserved. Amazon, Alexa, and all related logos are trademarks of Amazon.com, Inc. or its affiliates. Google, Android, and Google Play are trademarks of Google LLC. SD™ and microSD™ are trademarks owned by SD-3C, LLC. All other brand names and trademarks are the property of their respective owners. Made in China.

# Guía del usuario

Gracias por adquirir la **cámara inteligente Wi-Fi a batería** de Nexxt Solutions. Nos complace ser parte de la solución destinada a no solo simplificar su vida sino además poder brindar mayor seguridad y tranquilidad tanto en el exterior como en el interior de su hogar.

# Descripción del producto

- 1. Lente
- Micrófono: capta la voz de cualquier persona cerca de la cámara o el sonido existente en las inmediaciones del lugar
- 3. Luz LED indicadora de estado

| Estado del LED                                | Estado de la cámara                   |
|-----------------------------------------------|---------------------------------------|
| La luz LED se enciende de color blanco        | Cámara en proceso de carga            |
| La luz LED se enciende de color rojo          | Inicio del sistema                    |
| La luz LED parpadea rápidamente de color rojo | En espera para hacer la configuración |
| La luz LED parpadea rápidamente de color rojo | Emparejamiento con la red             |
| La luz LED se enciende de color verde         | La cámara está conectada              |

#### 4. Sensor de luz

- FIR: Sensor de Infrarrojo Pasivo (PIR) que detecta calor y puede diferenciar entre una forma animal y una forma humana
- 6. Interruptor de encendido/apagado de la batería Encender: enciende el modo de batería. Apagar: apaga el modo de batería.

- 7. Ranura para tarjeta microSD™: admite el almacenamiento local a través de una tarjeta de hasta 128GB
- 8. Puerto Micro USB: carga la batería de la cámara a través de este puerto. Se recomienda cargarla siempre al 100%. Además, brinda la alternativa de conectar el dispositivo a un tomacorriente

Mientras se carga la batería de la cámara, la luz LED se ilumina de color blanco. Cuando alcanza carga plena, la luz LED se apaga y recibe una notificación en la aplicación Nexxt Home indicando que la batería de la cámara está totalmente cargada y lista para montarse de nuevo.

- 9. Botón de sincronización: mantenga presionado este botón por 5 segundos para restablecer la cámara
- Base de montaje: hoyo de montaje para una instalación flexible en una pared o en un techo

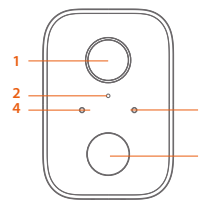

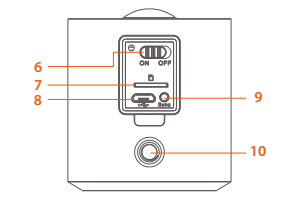

# Contenido del empaque

- Cámara inteligente (1)
- Soporte para montaje en pared (1)
- Tornillos y tarugos de montaje (3 de cada uno)
- Cable USB (1)
- Guía de configuración rápida (1)

# Cómo instalar la tarjeta microSD™

Introduzca cuidadosamente la tarjeta microSD™ (de hasta 128GB) en la ranura. La cámara reconocerá automáticamente la tarjeta de memoria que insertó al momento de realizar la conexión.

# Punto de montaje

Elija primero el lugar donde desea instalar la cámara inteligente. Es preferible que sea un sitio que ofrezca el mejor ángulo de visión al igual que la mejor recepción inalámbrica.

Las ilustraciones a continuación muestran el campo de visión óptimo de la cámara cuando se monta vertical u horizontalmente.

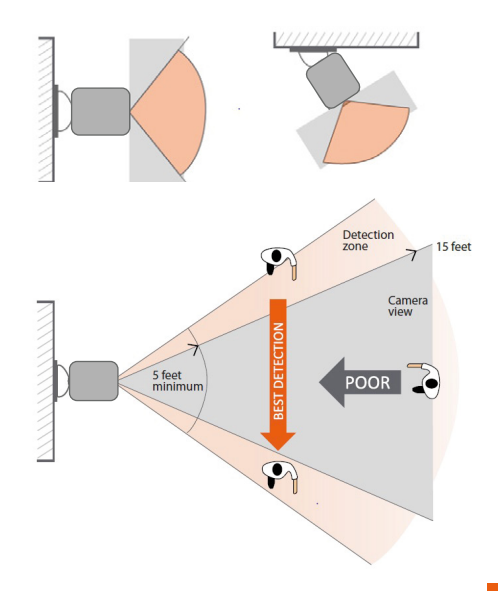

# Instalación

Puede colocar la cámara sobre una repisa o una superficie plana. También puede montarla en la pared.

# Cómo montar la cámara en la pared

Elija el lugar donde va a instalar la cámara. Ésta debe ser instalada al menos 2,2m sobre el nivel del suelo o del piso para maximizar la capacidad de detección del sensor.

Incline y enfoque levemente el dispositivo hacia abajo con el fin de mantener un alcance efectivo de detección de hasta 4,6m de distancia del punto de montaje.

Coloque la cámara en la pared y atorníllela usando los tres tornillos y tres tarugos proporcionados.

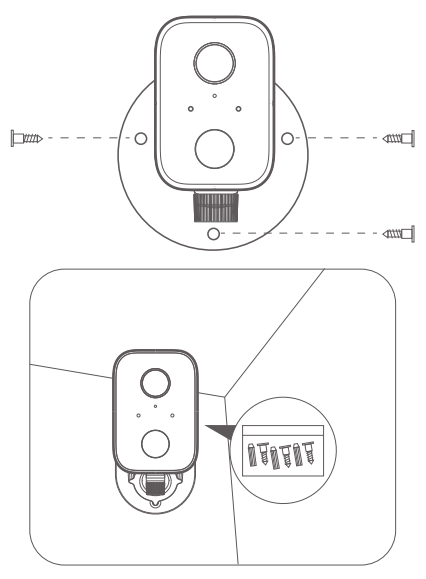

Puede conectar la cámara al tomacorriente utilizando el adaptador Micro USB (5V/2A máxima carga)

# Instalación de la aplicación Nexxt Home

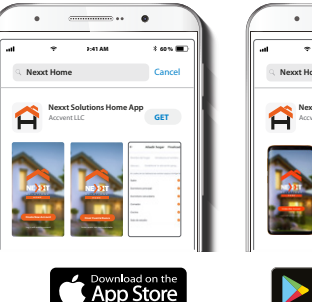

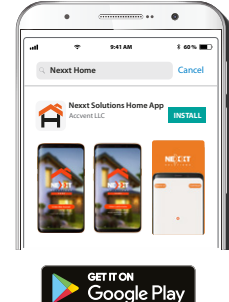

Descargue directamente la aplicación Nexxt Home de Google Play o de Apple App Store.

Paso 1

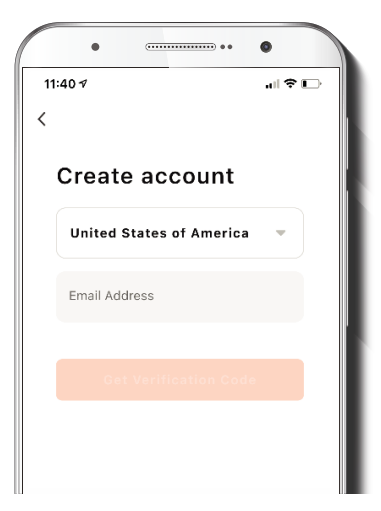

**Registro por correo electrónico.** Complete los campos requeridos.

## Paso 2

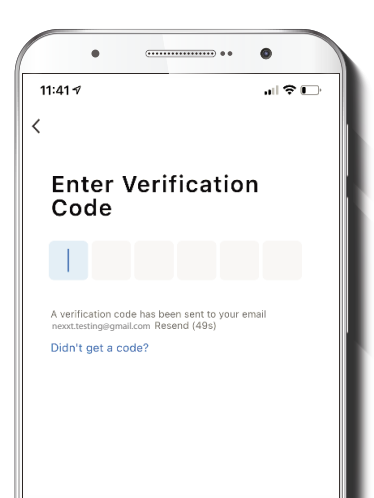

| •                                 |                     |
|-----------------------------------|---------------------|
| 11:41 🕫                           | al 🕈 🕞              |
| <                                 |                     |
| Set Password                      |                     |
| Password                          |                     |
| Use 6-20 characters with a mix of | letters and numbers |
|                                   |                     |
|                                   |                     |
|                                   |                     |
|                                   |                     |
|                                   |                     |

Paso 3

Ingrese el código de verificación que recibió.

Cree una contraseña nueva y seleccione **Completo** a continuación.

# Paso 4

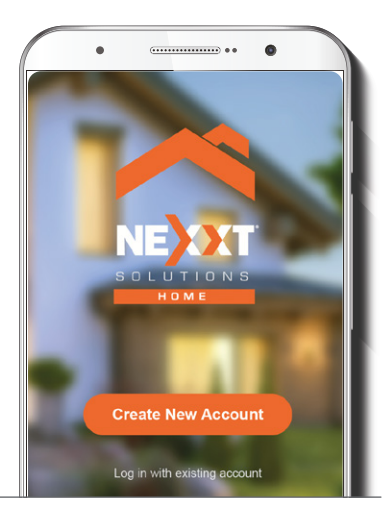

La cuenta de Nexxt Home ha sido instalada satisfactoriamente.

### Paso 5

| •                        |               |
|--------------------------|---------------|
| 11:30 -7                 | <br>(11 ج الد |
| Cancel Add a new         | family Save   |
| Home Name • Enter Home   | e Name        |
| Family Location Set Loca | ation >       |
| Rooms:                   |               |
| Living Room              | •             |
| Master Bedroom           | •             |
| Second Bedroom           | •             |
| Dining Room              | •             |
| Kitchen                  | •             |

Asigne un nombre a su hogar y una ubicación. Luego haga clic en **Guardar.** 

# Agregar dispositivo

Paso 1

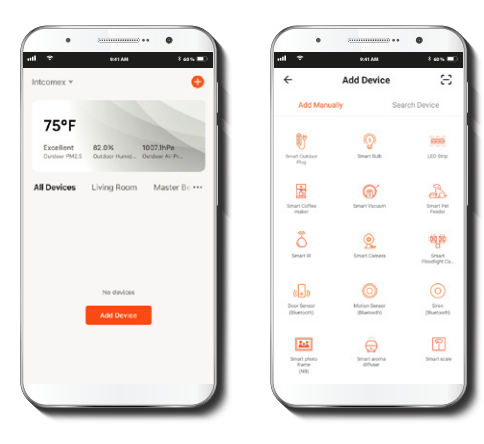

Paso 2

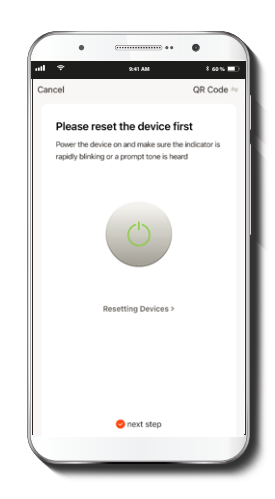

Seleccione el ícono + o el botón **Agregar dispositivo** para añadir la cámara a batería seguido del ícono de la **Cámara inteligente.**  Encienda la cámara y aguarde el tono de encendido, cuando lo escuche la luz LED comienza a parpadear de color rojo. Haga clic en **Siguiente.** 

#### Paso 3

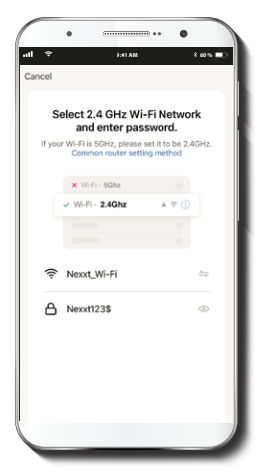

Debe conectarse a una red **Wi-Fi de 2.4GHz**. Ingrese la contraseña de la red. Asegúrese de utilizar la clave correcta o de lo contrario no se conectará la cámara.

#### Paso 4

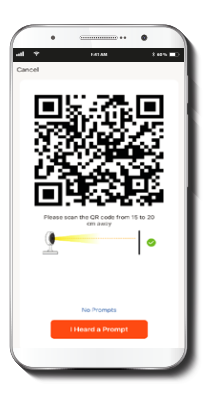

Escanee con la cámara inteligente el Código QR desplegado en su dispositivo móvil. Una vez que la cámara emita el tono, haga clic en el botón **Escuché el aviso.** 

De experimentar algún problema, vuelva a iniciar la cámara. Si una **Cuenta registrada** agrega la cámara a través de la aplicación ningún otro usuario podrá incluir esa cámara en una cuenta a menos que se le otorgue expresa autorización mediante la opción **Compartir acceso**.

### Paso 5

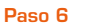

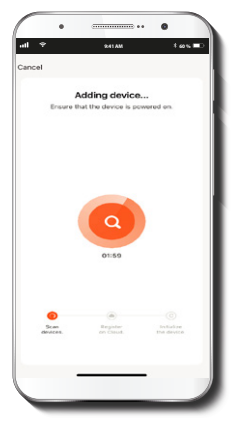

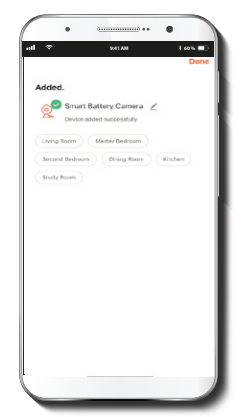

Tomará alrededor de 30 segundos para emparejar la cámara dependiendo de la conexión Wi-Fi. Si el emparejamiento concluye con éxito verá la notificación **Agregado** en la pantalla del teléfono. El dispositivo se añadió como **Cámara inteligente a batería.**  Denominación del dispositivo

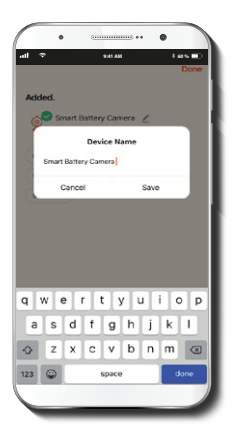

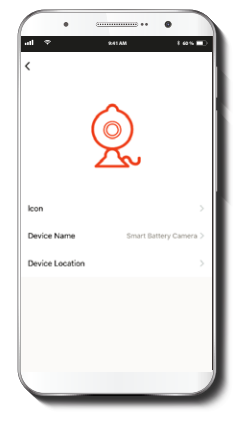

Para cambiar el nombre de la cámara haga clic en el ícono del lápiz en la pantalla, ingrese un nuevo nombre y haga clic en **Guardar.** 

Ahora el dispositivo está listo para configurarse a través del menú **Parámetros de la cámara.** 

# Parámetros de la cámara

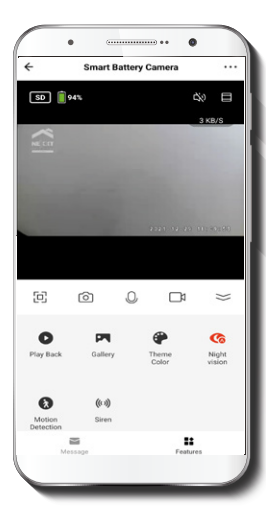

Captura de pantalla: toma una foto de la imagen capturada por la cámara.

- Hablar: permite la comunicación por voz a través del micrófono de la cámara
- 81 Grabar: inicia la grabación de un video.
  - Reproducir: si instala una tarjeta microSD™ puede utilizar la función de reproducción para ver videos.

Detector de movimiento: configura los parámetros del detector de movimiento.

-``....

Galería: para visualizar sus fotografías y videos.

- 69 Color: cambia el color de la interfaz de blanco a negro o viceversa para ahorra batería del teléfono. Aborra más batería cuando está en un color oscuro.
- HD/SD: alterna entre el modo HD de alta definición y definición estándar.

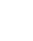

- ٩X Silenciar: Enmudece el micrófono de la cámara
- Pantalla completa: K M cambia al modo de visualización a pantalla completa.

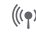

(((•))) Señal: indica la intensidad de la señal Wi-Fi.

8

- Estado de la batería: indica el porcentaje de carga remanente de las pilas.
- 6,5
- Almacenamiento en la nube: los usuarios pueden abrir una cuenta para guardar imágenes de video en la nube.

ത

Visión nocturna: muestra y graba imágenes en luz infrarroja.

((0)) Sirena: suena una alarma para alertar de la presencia de una persona dentro del campo de visión de la cámara

#### Menú de configuración

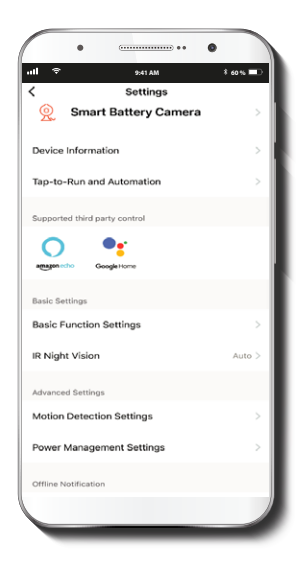

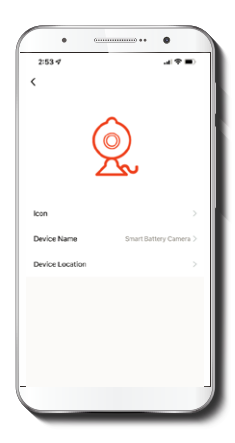

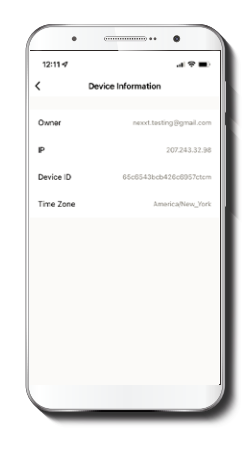

Le permite al usuario cambiar el nombre del dispositivo. Para cambiar el nombre predeterminado haga clic en **Denominación del dispositivo.** Además, puede cambiar el ícono y la ubicación. Este menú exhibe la información relativa al producto.

#### Configuración de funciones básicas

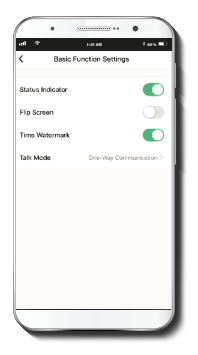

Visión nocturna

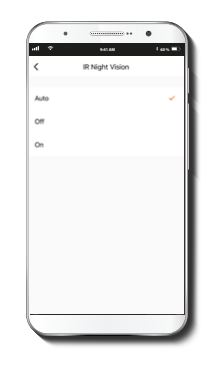

Invertir pantalla: gira la imagen 180 grados cuando se invierte la cámara para montarla.
Estampa de la fecha: habilita e inhabilita la indicación de la hora y el día en todos los videos grabados.
Método de conversación: permite la comunicación unidireccional o bidireccional. Configure la luz infrarroja en automático, apagado o encendido.

## Parámetros del detector de movimiento

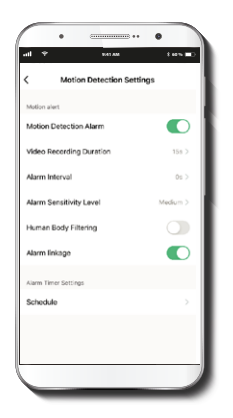

Configuración del detector de movimiento: habilita e inhabilita el detector de movimiento. Define un período de tiempo entre las alarmas. Cambia la sensibilidad entre los niveles Bajo, Medio o Alto. Activa o desactiva el filtro de imagen para distinguir entre formas animales y humanas.

#### Opciones de pago para almacenamiento en la nube

۰

1 00 1 1

Free Trial

\$3.99

\$3.99

\$5.99

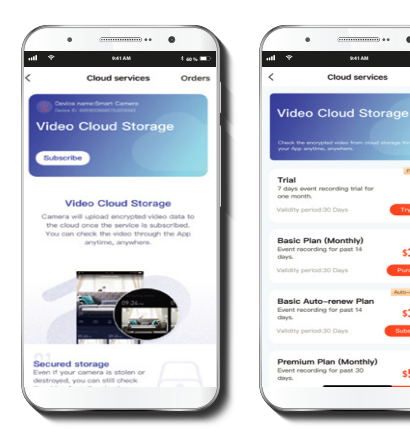

Almacenamiento en la nube: ofrece la alternativa de pagar por uno de los servicios de almacenamiento en la nube.

### Configuración de gestión de la alimentación

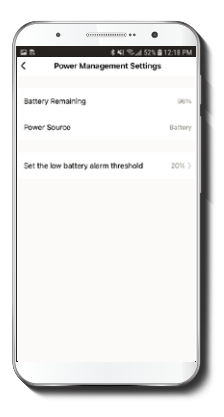

**Configuración de gestión de la alimentación:** exhibe el porcentaje de la batería. Configure el porcentaje en el cual se activa la alarma que avisa que la batería está baja.

#### Configuración de la tarjeta de memoria

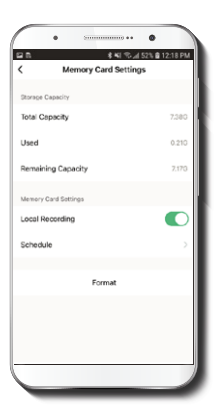

**Capacidad total:** exhibe el tamaño de la tarjeta microSD™.

**Utilizado:** muestra el espacio utilizado en la tarjeta de memoria microSD<sup>™</sup>.

#### Capacidad restante: exhibe cuánto espacio está disponible en la tarjeta microSD™.

**Grabación local:** activa la grabación de video en la tarjeta de memoria.

Horario: programa un horario para activar y desactivar el registro de imágenes en la tarjeta microSD™.

#### Notificación de desconexión

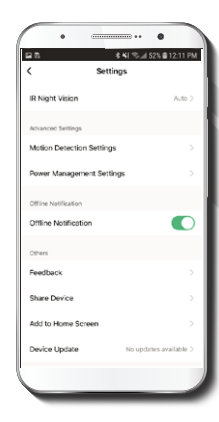

Envía una alerta cuando la cámara permanece desconectada por más de 30 minutos.

### Compartir dispositivo

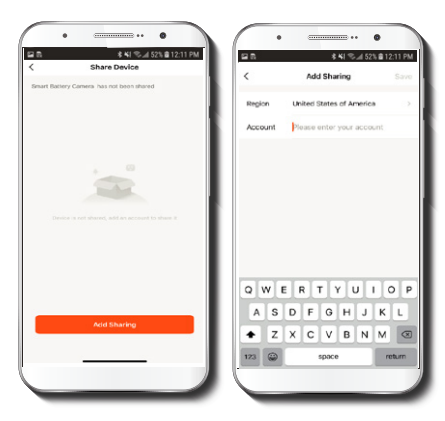

Usuarios adicionales deben tener su propia cuenta de Nexxt Home. Seleccione **Agregar acceso compartido** y luego ingrese la **Región** y la dirección de correo electrónico de familiares o amigos. Oprima en **Guardar**.

### **Comentarios y firmware**

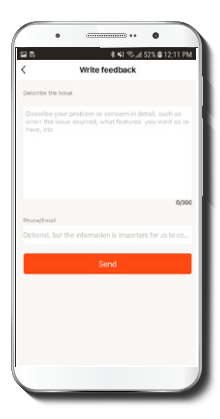

**Escribir un comentario:** comuníquese con nosotros si ha tenido alguna dificultad para instalar el producto.

**Información del firmware:** cada cierto tiempo se integran nuevas funciones o actualizaciones mediante versiones mejoradas del firmware.

**Remover dispositivo:** elimina la cámara de la cuenta. Oprima en **Confirmar** para concluir el proceso.

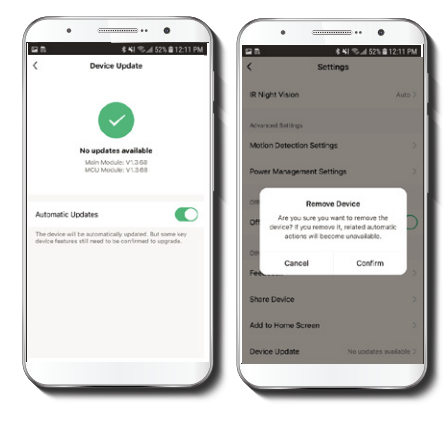

#### FCC ID: X4YHACO40

Nexxt Solutions® es marca registrada. Todos los derechos reservados. Amazon, Alexa y todos los logos relacionados son marcas comerciales de Amazon.com, Inc. os usa filiados. Google, Android™ y Google Play son marcas registradas de Google LLC. SD™ y microSD™ son marcas comerciales propiedad de SD-3C, LLC. Todas las demás marcas y nombres comerciales son propiedad de sus respectivos dueños. Hecho en China.

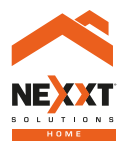

# SmartWi-Fi camera Battery-indoor and outdoor